# De software van de TV bijwerken

Philips verbetert voortdurend zijn producten. Om ervoor te zorgen dat uw TV is voorzien van de meest recente functies en oplossingen, raden wij u sterk aan de TV bij te werken met de meest recente software. U kunt software-updates verkrijgen bij uw dealer of via www.philips.com/ support.

# Wat u nodig hebt.

Controleer voordat u de software van de TV gaat bijwerken of u beschikt over het volgende:

- een lege USB-flashdrive met 256 MB aan vrije ruimte de USB-flashdrive moet FAT- of DOS-geformatteerd zijn en de schrijfbeveiliging moet zijn uitgeschakeld Gebruik geen USB-hardeschijf voor de software-update.
- Een PC met internettoegang.
- Een archiveerprogramma dat de bestandsindeling ZIP ondersteunt (bijvoorbeeld WinZip® voor Microsoft®) Windows® of Stufflt® voor Macintosh®).

## Stap 1: De huidige softwareversie van de tv controleren

Controleer voordat u de tv-software bijwerkt, de huidige softwareversie van uw tv. Indien de softwareversie van uw tv dezelfde is als het laatste updatebestand op www.philips.com/ support, hoeft u de tv-software niet bij te werken.

- 1 Druk op ♠ op de afstandsbediening van de tv.
- 2 Selecteer [Configuratie] > [Software - instellingen] > [Huidige softwareinformatie] en druk vervolgens op OK. De versie van de huidige software wordt weergegeven.

# Stap 2: De meest recente software downloaden

#### Let op

- Installeer geen oudere softwareversie dan de huidige versie op het apparaat. Philips is niet aansprakelijk of verantwoordelijk voor problemen die ontstaan door het installeren van oudere software.
- 1 Sluit de USB-flashdrive aan op een USBpoort op uw PC.
- 2 Ga op uw PC naar www.philips.com/ support.
- **3** Zoek uw product en de beschikbare software en stuurprogramma's voor uw televisietoestel.
  - → De software is verkrijgbaar als zipbestand.
- 4 Als de softwareversie recenter is dan de versie op uw TV, klikt u op de softwareupdate.
- **5** Ga akkoord met de licentieovereenkomst en sla het ZIP-bestand op de USB-flashdrive op.
- 6 Gebruik het archiveerprogramma om 'autorun.upg' uit te pakken naar de hoofdmap van de USB-flashdrive.
- 7 Koppel de USB-stick los van de PC.

# Stap 3: De software van de TV bijwerken

### Waarschuwing

- Schakel tijdens de software-update de TV niet uit en koppel de USB-flashdrive niet los.
- Koppel de USB-flashdrive ook niet los van de TV als er tijdens de update een stroomstoring optreedt. De TV hervat de update zodra de stroomstoring voorbij is.
- Als zich tijdens de update een fout voordoet, start u de procedure opnieuw. Als de fout zich blijft voordoen, neemt u contact op met Philips Consumer Care.

1 Schakel de TV in en steek de USB-flashdrive met de software-update in de USBaansluiting van de TV.

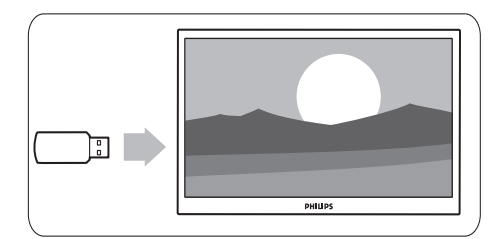

2 De TV wordt uigeschakeld en het scherm gaat 10 seconden op zwart.

- Opmerking
- Gebruik de afstandsbediening niet.
- Haal de USB-flashdrive niet uit de TV.
- Zet de TV niet aan of uit.

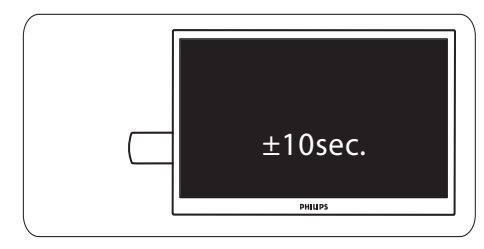

- 3 Het updateproces wordt automatisch gestart. Wacht tot de update is voltooid.
  - → Dit kunt u zien aan een melding op het scherm.

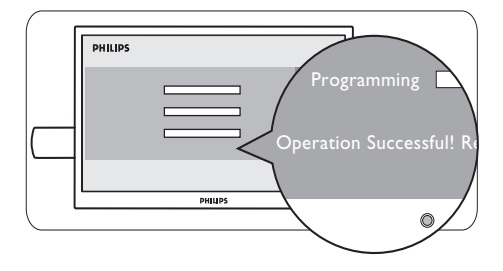

**4** Koppel de USB-flashdrive los van de TV.

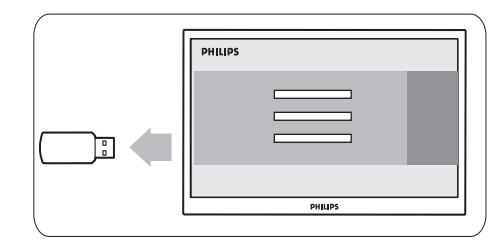

5 Druk op  $\mathfrak{O}$  op de afstandsbediening.

#### Opmerking

- Klik niet twee keer op  $\ensuremath{\mathfrak{O}}$  en zet de TV niet aan of uit.

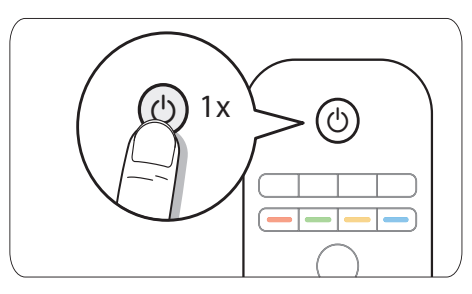

6 De TV wordt uigeschakeld en het scherm gaat 10 seconden op zwart. Even geduld alstublieft.

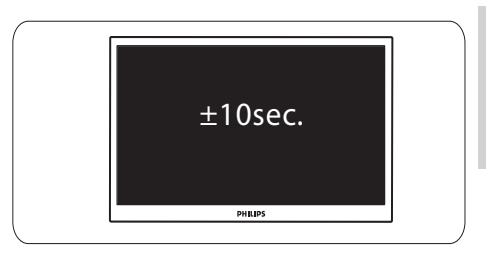

7 De TV wordt weer ingeschakeld. De software van de TV is nu up-to-date.

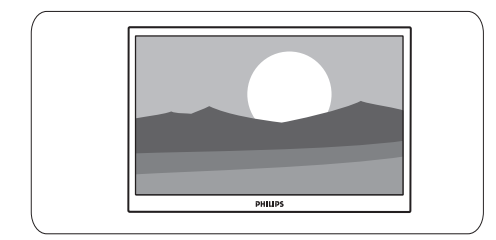

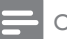

#### Opmerking

• Verwijder het 'autorun.upg'-bestand van de USB-flashdrive om onbedoelde updates van de TV-software te voorkomen.